## Manual de Instruções Audi connect (myAudi)

Manual de Instruções Audi connect (myAudi) Portugiesisch 11.2014 152.566.AMH.65

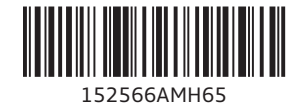

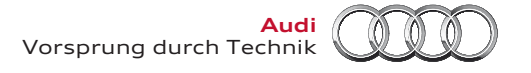

#### © 2014 AUDI AG

A AUDI AG promove o constante desenvolvimento de todos os tipos e modelos. Apelamos à sua compreensão para o facto de poderem, por isso, registar-se em qualquer momento alterações quanto à forma, equipamento e tecnologia do produto fornecido. Por esta razão não se pode inferir qualquer direito com base nos dados, ilustrações e descrições do presente Manual de Instruções. Não é permitida a impressão, reprodução ou tradução, no todo ou em parte, sem a prévia autorização, por escrito, da AUDI AG. Reservados todos os direitos de autor à AUDI AG, de acordo com a legislação da propriedade intelectual em vigor. Reservado o direito a alterações. Impresso na Alemanha

Fecho da edição: 17.10.2014

| Introdução       | 2 |
|------------------|---|
| Primeiros passos | 2 |

| myAudi                                     | 4  |
|--------------------------------------------|----|
| Consultar os serviços Audi connect         | 4  |
| Indicações gerais                          | 4  |
| Visão geral dos serviços Audi connect no   |    |
| myAudi                                     | 4  |
| Atualização de mapas                       | 5  |
| Destinos especiais myAudi                  | 6  |
| Facebook                                   | 9  |
| Twitter                                    | 9  |
| Picturebook Navigation                     | 11 |
| Carregar destino através do myAudi         | 12 |
| Carregar destinos através do Google Maps . | 13 |
| Informações online                         | 14 |
| Ligar o automóvel ao myAudi                | 14 |
|                                            |    |
| Outras regulações                          | 15 |
| Gestão dos veículos                        | 15 |
| Chamar informações de estado               | 16 |
| O seu perfil "myAudi"                      | 16 |

### Introdução

### **Primeiros passos**

#### Registo

Para aproveitamento integral da função "myAudi" terá de registar-se.

- No browser da Internet, vá para a página www.audi.com/myaudi.
- Selecione o seu país.
- Clique em Registar agora e preencha o formulário.
- Clique em Continuar.

Dentro de pouco tempo receberá um e-mail de saudação no endereço de e-mail que indicou.

- Para concluir o seu registo, clique no mail de saudação em Concluir registo no browser.
- ▶ Introduza a sua palavra-passe no browser.
- Clique em Iniciar sessão.

Com a execução destes dados de acesso, pode iniciar sessão em "myAudi", em qualquer momento.

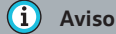

Se o e-mail para o registo não se encontrar na sua caixa de entrada de e-mail, verifique a sua pasta Spam.

#### Criar automóvel

Para utilizar todos os serviços do "myAudi" especialmente concebidos para o seu veículo, é necessário criar o seu veículo em "myAudi".

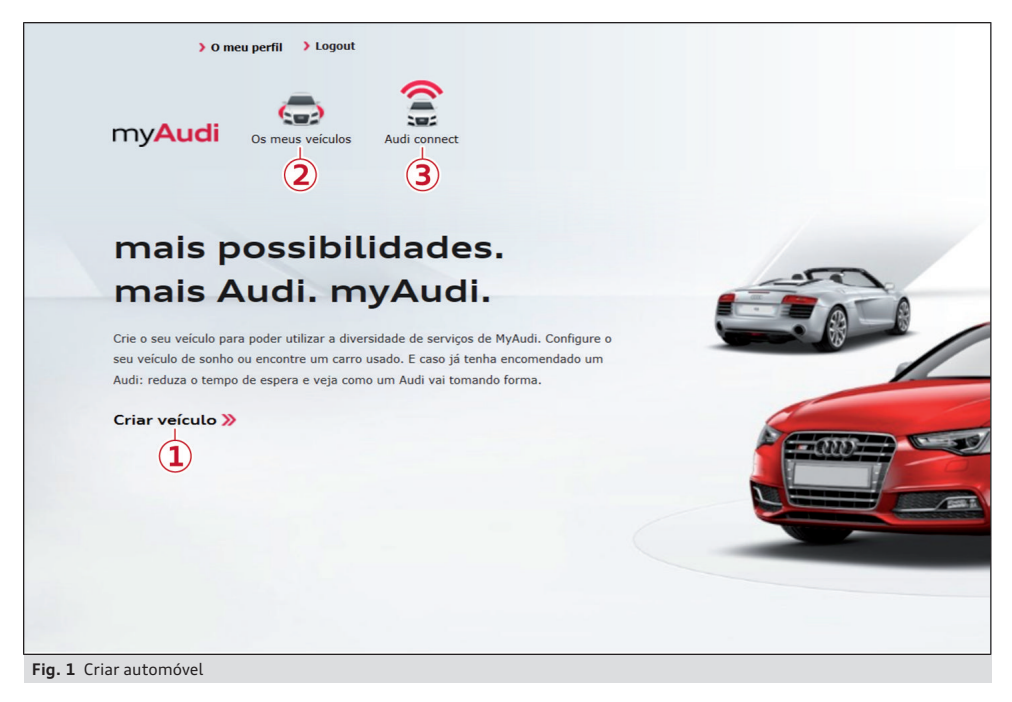

► Depois de iniciar a sessão clique diretamente em ① Criar veículo⇔ Fig. 1. Ou: Clique na barra de navegação superior em ② Os meus veículos > Criar veículos.

# Surge a página my Audi - Gestão individual de veículos.

A janela Criar veículo abre-se.

- Introduza o número de chassis (NIV) do seu automóvel.
- ► Clique em Criar. O seu veículo é criado.

Em seguida, pode **Configurar serviços Audi connect** ou armazenar outras informações detalhadas sobre o seu veículo  $\Rightarrow$  *Página 17*.

O seu veículo acabado de criar é apresentado e gerado o seu PIN "myAudi" ⇔ *Página 14, Fig. 5*.

Desde que esteja disponível no seu mercado, pode ligar o seu veículo à sua conta myAudi, com o auxílio do PIN myAudi, e consultar os seus dados no veículo ⇔ *Página 14*.

### (i) Aviso

- Cada utilizador pode criar até cinco automóveis.
- No ponto de menu Editar pode apagar um automóvel, em qualquer momento.
- Encontrará o número de chassis do seu automóvel (NIV) no livrete.

### Serviços Audi connect no myAudi

### Consultar os serviços Audi connect

Assim que tiver criado o seu veículo no myAudi, pode configurar os seus serviços Audi connect.

- Clique na barra de navegação superior em 3
  Audi connect > Ir para os meus veículos ⇔ Página 2, Fig. 1.
- Clique ao lado do veículo correspondente em Mostrar serviços disponíveis.
- Clique no serviço Audi connect pretendido.

### Indicações gerais

 Este manual de instruções descreve os serviços Audi connect na plataforma myAudi à data do fecho de edição. Alguns dos conteúdos aqui descritos só são implementados em data posterior ou só estão disponíveis em determinados mercados.

- Disponibilidade, âmbito, operador, apresentação do visor e custo dos serviços podem variar consoante o país, o modelo, o ano do modelo, o periférico e a tarifa. Respeite as indicações relativas à segurança e à utilização no capítulo «Audi connect» do seu manual de instruções do MMI.
- A utilização dos serviços Audi connect só é possível em conjunto com o "Audi connect" (incl. o telefone) e o sistema de navegação opcional MMI plus.
- Para a utilização de alguns serviços "Audi connect" é necessário, dependendo do respetivo modelo de veículo, efetuar uma ativação e, adicionalmente em parte, ainda uma configuração individual na plataforma "myAudi" em www.audi.com/myaudi.
- Para alguns serviços Audi connect, antes da primeira utilização, é necessária uma ligação à sua conta "myAudi" ⇔ Página 14.

### Visão geral dos serviços Audi connect no myAudi

| Serviços Audi con-<br>nect                             | A1, A4, A5, A6,<br>A7, A8, Q3, Q5, Q7 | A3 | A6, A7 <sup>a)</sup> | TT |
|--------------------------------------------------------|---------------------------------------|----|----------------------|----|
| Facebook                                               |                                       | •  | ٠                    | •  |
| Twitter                                                |                                       | ٠  | ٠                    | •  |
| Notícias online<br>(personalizado)                     |                                       | ٠  | ٠                    | •  |
| Informação sobre<br>comboios                           |                                       | ٠  | •                    | •  |
| Informação sobre<br>voos                               |                                       | ٠  | ٠                    | •  |
| Eventos da cidade                                      | ● b)                                  | ٠  | ٠                    | •  |
| Picturebook Navi-<br>gation                            |                                       | ٠  | •                    |    |
| Carregar destinos<br>através do myAudi/<br>Google Maps | •                                     | ٠  | •                    | •  |

Em função do veículo, terá à sua disposição os seguintes serviços Audi connect no myAudi.

| Serviços Audi con-<br>nect                 | A1, A4, A5, A6,<br>A7, A8, Q3, Q5, Q7 | A3 | A6, A7 <sup>a)</sup> | TT |
|--------------------------------------------|---------------------------------------|----|----------------------|----|
| Atualização de ma-<br>pas <sup>c)</sup>    |                                       | ٠  | •                    | •  |
| Destinos especiais<br>myAudi <sup>c)</sup> |                                       | ٠  | ٠                    | •  |

<sup>a)</sup> A partir do ano do modelo 2015

b) A partir do ano do modelo 2014

c) Também disponível para veículos com MMI de navegação plus, sem Audi connect.

### Atualização de mapas

#### Antes de iniciar

O serviço de atualização de mapas do Audi connect permite-lhe descarregar mapas atualizados para o seu MMI, guardá-los num cartão SD e enviá-los, em seguida, para o seu veículo.

#### Condições

- Está inserido um cartão SD formatado com pelo menos 32 Gb de memória no leitor de cartões do seu computador/aparelho leitor de cartões.
- O espaço de memória no seu disco rígido tem, no mínimo, de corresponder à capacidade do pacote de mapas selecionado, dado que o disco rígido do seu computador funciona como memória intermédia no descarregamento. O tamanho do pacote de mapas selecionado é-lhe indicado no my Audi.

#### Verificar a versão do material de mapas

Verifique no seu veículo as versões de cada país.

Selecione no MMI:

- Tecla MENU > Setup MMI > Informação da versão > Versão do país da base dados nav.. Ou
- Tecla (MENU) > Ajustes > Tecla de comando do lado esquerdo >Manutenção do sistema > Informação da versão.

Compare as informações da versão com base no ano com as informações na sua conta myAudi (myAudi Account).

Quando estiver disponível uma atualização de mapas, pode atualizar o seu material de mapas ⇒ Página 5, Descarregar atualização de mapas.

#### Descarregar atualização de mapas

- Inicie a sessão com os seus dados de utilizador em www.audi.com/myaudi.
- Clique no serviço Audi connect Atualização de mapas.

Só é possível em todo o caso descarregar *uma* atualização e importá-la para o MMI com o auxílio de um cartão SD.

Se pretender atualizar pacotes de vários países, descarregue o pacote de mapas completo ou repita o processo de transferência e de atualização para o pacote de cada país.

- Assegure-se de que o seu cartão SD formatado está inserido no leitor de cartões do seu computador/aparelho de leitura de cartões.
- ► Selecione o pacote de mapas pretendido.
- Clique em Descarregar agora. O «Audi connect Download Client» abre-se.
- Selecione o seu cartão SD como local de armazenamento, se o «Audi connect Download Client» o solicitar.

O descarregamento é iniciado e é indicado o estado do respetivo processo.

Os ficheiros selecionado são carregados automaticamente no seu cartão SD.

 Após a transferência ter sido concluída com êxito, retire o cartão SD da ranhura do seu computador/leitor de cartões.

### i Aviso

 Tenha em atenção que o «Audi connect Download Client» é aberto com o auxílio da aplicação Java proposta e não tem de ser guardado.

- Por ocasião da entrega, o seu veículo está equipado com os mapas mais recentes.
- Em alternativa é possível mandar instalar os novos dados de navegação também pelo seu interlocutor Audi, o que lhe causará custos adicionais.

#### Importação da atualização cartográfica para o MMI

 Introduza o cartão SD com os ficheiros de atualização na ranhura do leitor de cartões SD do MMI.

Selecione no MMI:

- ► Tecla MENU > Setup MMI > Atualização do sistema. Ou
- Tecla MENU > Ajustes > Tecla de comando do lado esquerdo >Manutenção do sistema > Atualização do sistema.
- Selectione e confirme a fonte correspondente (SD1 ou SD2).
- ► Selecione e confirme Iniciar update.

Os dados no sistema de navegação são atualizados. O estado do processo de atualização é indicado no visor do Infotainment.

Durante o processo de atualização, o sistema de navegação pode continuar a ser utilizado.

 Para concluir a instalação dos novos mapas, confirme a atualização.

O seu MMI é reiniciado. Se a condução destino estava ativa, a navegação será interrompida por breves instantes, reiniciando-se automaticamente após o novo arranque do MMI. O(s) mapa/s atualizado/s pode(m), a partir de agora, ser utilizado(s) para a navegação.

#### 🚺 Aviso

 Dependendo da atualização cartográfica escolhida, o processo de atualização no MMI pode durar até duas horas. Em caso de interrupção do processo de carregamento, p. ex., devido a estacionamento do veículo, este continuará automaticamente no ponto em que foi interrompido, logo que a ignição seja ligada de novo.

- Para assegurar a atualização cartográfica correta, o cartão SD não deve ser retirado durante a atualização.
- O novo pacote de mapas substitui, ao ser importado, o pacote de mapas memorizado no MMI.
- O sistema de diálogo por voz não está disponível durante a atualização cartográfica.

### Destinos especiais myAudi

#### Antes de iniciar

Pode pesquisar destinos especiais (Points of Interest) pessoais na Internet e transmiti-los para o MMI com o auxílio de um cartão SD.

Pode elaborar no seu computador a partir de diversas fontes na internet uma coleta de listas de destinos. As listas de destinos memorizadas no seu computador podem ser convertidas num banco de dados comum e ser importadas para o MMI com o auxílio de um cartão SD no "myAudi" com o serviço "Audi connect" **Destinos especiais myAudi**.

É possível no MMI identificar e utilizar separadamente cada uma das listas de destino com o auxílio dos nomes/categorias criados por si. Adicionalmente é possível atribuir a cada lista de destino um símbolo próprio, para mais facilmente a poder identificar na apresentação de mapas.

#### Condições

- Está inserido um cartão SD formatado com pelo menos 2 Gb de memória no leitor de cartões do seu computador/aparelho leitor de cartões.
- No cartão SD não devem existir outros dados.

#### Formatos de ficheiros

Para a elaboração de uma lista de destinos, pode utilizar os formatos de ficheiros dos produtos a seguir indicados:

- .csv
- .asc
- .ov2
- .gpx
- .kml

Os formatos a seguir referidos destinam-se ao carregamento de imagens próprias:

- .jpg
- .gif
- .png
- .bmp
- Dimensão de saída: 33x33 px
- Dimensão máx: 200x200 px
- Tamanho máx: 5 MB

#### Elaboração de listas de destino para o MMI

- Procure na Internet, p. ex., ao pesquisar por «Transferência de POI», uma lista de destinos com o seu destino especial pessoal (p. ex., campos de golfe na área circundante) e memorize--os no seu computador.
- Inicie a sessão com os seus dados de utilizador em www.audi.com/myaudi.
- Clique no serviço "Audi connect" Destinos especiais myAudi.
- ► Clique em (1) Adicionar \Rightarrow Página 8, Fig. 2.

A janela Adicionar nova lista de destinos abre--se.

- Introduza o nome da lista desejado para o seu novo destino especial myAudi. O nome da lista corresponde ao nome que será apresentado mais tarde no MMI.
- Clique em Carregar lista.
- Selecione no seu computador o ficheiro correspondente da lista de destino. Tenha em conta

os formatos de ficheiros admissíveis ⇔*Página 6.* 

- Clique em Selecionar outro ícone, para atribuir à lista de destino um símbolo relativo à apresentação de mapas no MMI. Através de Carregar ícone é possível utilizar também uma imagem memorizada no seu computador.
- Para confirmar as suas introduções, clique em Gravar.

A lista de destino selecionada é agora convertida para importação no MMI e memorizada na sua conta "myAudi" como novo destino especial "myAudi" em **Destinos especiais individuais**.

Na sua conta myAudi, pode adicionar até 50 listas de destino memorizadas do seu computador a uma base de dados e importá-las para o MMI (máx. 250 000 registos dentro de uma base de dados).

Ao converter a lista de destinos, os ficheiros são renomeados automaticamente, por forma a que o MMI os consiga ler.

### i Aviso

- Se não selecionar nenhum símbolo para as suas listas de destino, é utilizado o símbolo standard.
- As listas de destino podem ser editadas ou apagadas em qualquer momento.

#### Importação de destinos especiais "myAudi" para o MMI através de cartão SD

|   | Destinos especiais individuais 🛛 |         |                       |      |                              |  |  |  |
|---|----------------------------------|---------|-----------------------|------|------------------------------|--|--|--|
|   | Desti                            | nos e   | especiais individuais |      | Adicionar POI pessoal        |  |  |  |
|   | ~                                | Todos   |                       |      |                              |  |  |  |
|   | ×                                |         | WiFi Hotspots         | 1    | Actualizado a21/Out/2013 🖉 🗴 |  |  |  |
|   | ×                                |         | Zoos                  | 182  | Actualizado a18/Out/2013 🖉 🔇 |  |  |  |
| 2 | ×                                | 2       | Golf Courses          | 2055 | Actualizado a18/Out/2013 🖉 🞗 |  |  |  |
|   | ×                                |         | Cinemas               | 152  | Actualizado a18/Out/2013 🖉 Ӿ |  |  |  |
|   | ×                                | 2       | Golf Clubs            | 2055 | Actualizado a18/Out/2013 🖉 🔇 |  |  |  |
|   | ~                                | <u></u> | Museums               | 1861 | Actualizado a18/Out/2013 🖉 😣 |  |  |  |
| L | _                                |         |                       |      |                              |  |  |  |

Fig. 2 Preparação da coleta de listas de destinos para a importação

#### Copiar destinos especiais "myAudi" para o cartão SD

- Assegure-se de que o seu cartão SD formatado está inserido no leitor de cartões do seu computador/aparelho de leitura de cartões.
- Assinale no seu "myAudi Account" todos os destinos especiais "myAudi" (2) ⇔ Fig. 2, que pretenda importar para o MMI.
- Clique em Descarregar agora.
- Abra o «Audi connect Download Client» com o auxílio da aplicação Java proposta.
- Se necessário, leia e confirme o texto de indicação.
- Selecione e confirme o seu cartão SD como local de armazenamento, se o «Audi connect Download Client» o assim solicitar. O descarregamento é iniciado e é indicado o estado do respetivo processo.
- Clique em Terminar, para confirmar a transferência concluída.

Verifique se, no seu cartão SD, se encontra agora uma pasta «PersonalPOI» e um ficheiro com o nome «metainfo2.txt». Estes ficheiros não podem ser alterados nem deslocados, por forma a conseguir importá-los para o MMI.

 Retire o cartão SD da ranhura do seu computador/leitor de cartões.

Agora pode atualizar os dados no seu veículo.

#### Importação de destinos especiais "myAudi" no MMI

 Introduza o cartão SD com os ficheiros de atualização na ranhura do leitor de cartões SD do MMI.

Selecione no MMI:

- Tecla MENU > Setup MMI > Atualização do sistema. Ou
- Tecla MENU > Ajustes > Tecla de comando do lado esquerdo >Manutenção do sistema.
- Selectione e confirme a fonte correspondente (SD1 ou SD2).
- Selecione e confirme Iniciar update. Os dados no sistema de navegação são agora atualizados. O estado do processo de cópia é mostrado.
- Para concluir a importação dos novos destinos especiais myAudi, confirme a atualização com OK.

Para poder utilizar os destinos especiais "myAudi" para navegar, é necessário ativá-los na vista do mapa.

#### 🚺 Aviso

 Tenha em atenção que o «Audi connect Download Client» é aberto com o auxílio da aplicação Java proposta e não tem de ser guardado. Tenha em atenção que só uma coleta de listas de destinos pode ser importada de uma vez para o MMI. Se já tiver importado para o MMI uma coleta de destinos especiais do "myAudi", esta será substituída ao carregar uma nova coleta de listas de destino.

# Ativação de destinos especiais "myAudi" na vista do mapa

Selecione no MMI:

- Tecla NAV > Tecla de comando Ajustes > Conteúdo do mapa. Ou
- Tecla NAV/MAP > Tecla de comando do lado direito > Definições do mapa > Conteúdo do mapa.

Os destinos especiais myAudi importados são listados e podem ser identificados com base no nome da lista por si indicado.

- Assinale todos os destinos especiais "myAudi", que pretenda fazer surgir na apresentação do mapa.
- ▶ Pressione a tecla BACK.

Os destinos especiais "myAudi" selecionados são agora apresentados na vista do mapa, podendo ser utilizados para a condução ao destino.

### Facebook

#### Ligar a conta "myAudi" ao Facebook

Para poder ter acesso aos seus dados do Facebook no MMI, é necessário ligar a sua conta "myAudi" ao Facebook.

Requisito: tem de possuir uma conta no Facebook.

- ► Clique no serviço Audi connect Facebook.
- Clique no símbolo do Facebook no lado direito na barra de símbolos.
- Clique em Iniciar sessão no Facebook.
- Introduza os seus dados de utilizador do Facebook.
- Clique em Iniciar sessão.

A sua conta no Facebook está agora autorizada para o "myAudi".

#### i) Aviso

- Pode ligar apenas uma conta do Facebook à sua conta "myAudi".
- Em função do modelo de veículo o "Audi connect" possibilita o acesso ao Facebook.
   Não é possível garantir uma disponibilidade permanente, a responsabilidade é do Facebook.

#### Gestão dinâmica das informações de estado

Poderá publicar comentários de estado do Facebook na sua conta "myAudi" ou editá-los e utilizá-los como modelos de texto no MMI.

#### Execução de informações de estado novas do Facebook

- Clique no separador Nova informação de estado.
- Introduza a informação pretendida e adicione, se necessário, módulos de texto (p. ex.: cidade atual), clicando no correspondente local do texto o módulo de texto pretendido.
- Clique em Gravar.

A informação é gravada e pode ser chamada no veículo. No veículo, os módulos de texto, ao enviar-se uma informação de estado, são automaticamente substituídos pelos valores atuais (p. ex., da cidade atual).

#### Apagar uma informação de estado

- Clique no símbolo × (apagar) junto da respetiva informação de estado.
- Confirme a consulta de segurança.

A informação de estado do Facebook selecionada é apagada.

### Twitter

#### Ligar a conta "myAudi" ao Twitter

Para poder ter acesso aos seus dados do Twitter no MMI, é necessário ligar a sua conta "myAudi" ao Twitter.

Requisito: tem de possuir uma conta no Twitter.

Clique no serviço Audi connect Twitter.

- Clique no símbolo do Twitter no lado direito na barra de símbolos.
- ► Clique em Iniciar sessão no Twitter.
- Introduza os seus dados de utilizador do Twitter.
- Clique em Iniciar sessão.

A sua conta no Twitter está agora autorizada para o "myAudi".

#### 🚺 Aviso

- Pode ligar apenas uma conta do Twitter à sua conta "myAudi".
- Em função do modelo de veículo o "Audi connect" possibilita o acesso ao Twitter.
   Não é possível garantir uma disponibilidade permanente, a responsabilidade é do Twitter.

#### Gestão dinâmica das informações de estado

É possível elaborar informações próprias de estado do Twitter na sua conta "myAudi" e utilizá--las em seguida no MMI.

#### Execução de informações de estado novas do Twitter

 Clique no separador Nova informação de estado.

- Introduza a informação pretendida e adicione, se necessário, módulos de texto (p. ex.: quanto tempo falta até ao destino), clicando no correspondente local do texto o módulo de texto pretendido.
- ► Clique em Gravar.

A informação é gravada e pode ser chamada no veículo. No veículo, os módulos de texto, ao enviar-se uma informação de estado, são automaticamente substituídos pelos valores atuais (p. ex: quanto tempo falta até ao destino).

#### Apagar uma informação de estado

- Clique no símbolo × (apagar) junto da respetiva informação de estado.
- Confirme a consulta de segurança.

A informação de estado do Twitter selecionada é apagada.

### **Picturebook Navigation**

#### Criar uma nova imagem do destino

Pode, na sua conta "myAudi", colocar imagens do destino com dados geográficos e utilizá-los no MMI para a condução ao destino.

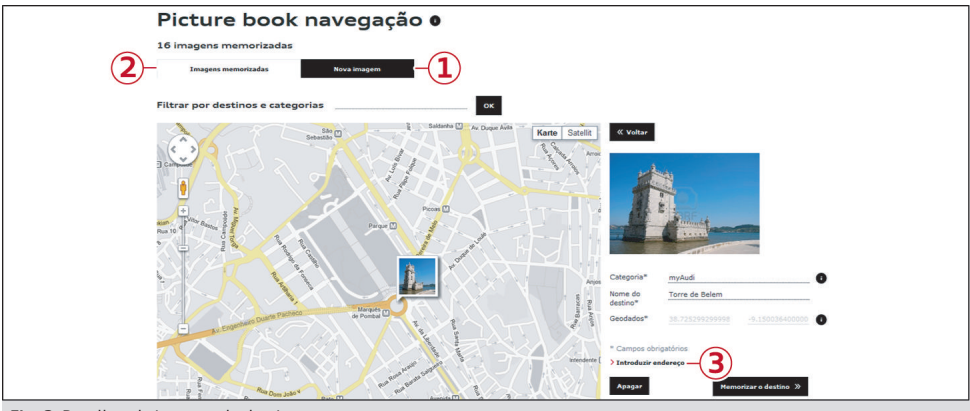

Fig. 3 Detalhes da imagem do destino

- ► Clique no separador (1) Nova imagem ⇔ Fig. 3.
- Selecione um ficheiro de imagens através de Procurar. Tenha em conta os formatos de ficheiros admissíveis.
- ► Clique em Carregar imagem.
- Introduza uma categoria (por ex., restaurantes preferidos), o nome do destino e os dados geográficos.
- Como alternativa, também poderá definir os dados geográficos através de (3) Introduzir endereço.
- ► Clique em Gravar destino.

O destino é gravado, podendo ser agora chamado no MMI.

São os seguintes os formatos de ficheiros para as imagens do destino:

- Formatos de ficheiros: .jpg, .tif
- Dimensão mínima: 256 x 256 px
- Tamanho máx. do ficheiro por imagem: 2 MB

#### (i) Aviso

Com o auxílio da aplicação myAudi mobile assistant, pode também guardar imagens novas do destino com o seu smartphone, em «Picturebook Navigation», e enviá-las para o seu veículo através do myAudi.

#### Editar imagens do destino

#### Alterar dados e imagem do destino

- ► Clique no separador (2) Imagens gravadas em Vista.
- Clique na imagem pretendida. Os pormenores da imagem do destino são apresentados.
- Alterar, se necessário, os dados pretendidos.
- ► Clique em Gravar destino.

#### Alterar os dados geográficos

- Clique no separador de registo Imagens gravadas em Vista.
- ► Clique na imagem pretendida.
- Clique na imagem do destino no mapa e mantenha o ponteiro do rato premido.
- Arraste a imagem do destino para o local no mapa que irá ser gravado como dados geográficos na imagem e solte novamente a imagem do destino.
- Clique em Gravar destino.

#### Apagar a imagem do destino

- Clique no separador de registo Imagens gravadas em Vista.
- Clique na imagem pretendida.
- Clique em Apagar e confirme a pergunta de segurança.

#### (i) Aviso

Se apagar uma imagem do destino na sua conta "myAudi", ela permanece gravada no MMI. Encontrará mais informações sobre a eliminação de imagens do destino no manual de instruções do MMI, no capítulo «Navegar» em «Destinos de imagens».

#### Chamar imagens do destino no MMI

- Selecione no MMI: Tecla NAV > Tecla de comando Condução ao destino > Imagens dos destinos.
- Selecione o botão de comando Configurações > Encher caixa de imagens > myAudi.

Informações adicionais para chamar imagens do destino no MMI podem ser consultadas no Manual de Instruções do MMI do seu veículo.

### Carregar destino através do myAudi

#### Criar um novo destino

Através de "myAudi" é possível elaborar destinos de navegação individuais ou destinos especiais pessoais e enviá-los ao seu veículo.

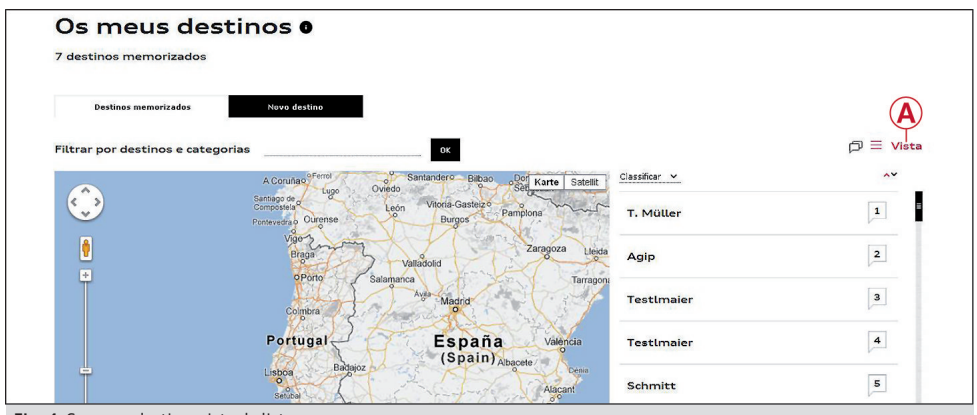

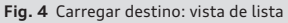

#### Procurar destino especial

- ► Clique no separador de registo Novo destino.
- Introduza no campo de texto Onde? o endereço, que pretende utilizar como destino da viagem no MMI.
- Registe no campo de texto O quê? o destino especial, que pretende localizar (p. ex.: hotel).
- Defina a zona envolvente na qual pretende localizar o destino especial.
- Clique em Procurar. São apresentados todos os destinos especiais encontrados na zona envolvente.

 Selecione um destino especial e clique em Gravar destino.

O destino é gravado, podendo ser agora chamado no MMI ⇔ Página 13, Chamar destinos online no MMI.

Se a pesquisa não mostrar o destino especial, pode **registar diretamente o destino**.

#### Registar o destino diretamente

- Clique no separador de registo Novo destino.
- Clique em Registar diretamente o destino. A janela Meus destinos abre-se.

- Preencha o formulário.
- Clique em Gravar.

O destino é gravado, podendo ser agora chamado no MMI ⇔ Página 13, Chamar destinos online no MMI.

#### Editar destinos

- Clique no separador de registo Destinos gravados.
- Clique em A Vista ⇔ Fig. 4. A lista dos seus destinos gravados é apresentada.
- Selecione o destino correspondente e clique em Editar destino.
- Altere ou complete os dados pretendidos e clique em seguida em Gravar.

### i Aviso

Com o auxílio da aplicação myAudi mobile assistant, pode também criar novos destinos com o seu smartphone, em «Destinos online», e enviá-las para o seu veículo através do myAudi.

#### Chamar destinos online no MMI

Selecione no MMI:

- Tecla NAV > Tecla de comando Condução ao destino > Destinos online > Chamar destinos da myAudi Account. Ou
- Tecla NAV/MAP > Tecla de comando do lado esquerdo > Contactos myAudi.
- Introduza, se necessário, o seu PIN "myAudi" e selecione um destino de navegação.

Encontrará mais informações sobre a consulta de destinos online no MMI no manual de instruções do MMI, no capítulo «Navegar».

### Carregar destinos através do Google Maps

#### Criar conta

Pode gravar destinos do "Google Maps" na sua conta "myAudi" e enviá-los diretamente para o seu automóvel.

Requisito: tem de ter uma conta Google.

- ► Clique no separador de registo **Criar conta**.
- No campo de texto A minha conta/ID da conta<sup>1)</sup>, crie um nome de utilizador para identificar o seu veículo.

A sua conta é criada.

#### Destinos do Google Maps

#### Guardar o veículo na conta do Google

- No browser da Internet, vá para a página www.google.com/maps/sendtocar.
- Clique em Adicionar veículo ou dispositivo GPS.
- A partir do menu pendente, seleciona a marca do fabricante Audi.
- No campo A minha conta/ID da conta<sup>1)</sup>, introduza o nome de utilizador que foi guardado na sua conta myAudi.
- Opcionalmente, introduza um nome a apresentar.
- ► Clique em OK.

O seu veículo é memorizado na conta Google e pode ser editado ou apagado em qualquer altura.

#### Enviar uma localidade para o seu veículo

- Procure no Google Maps um endereço, que pretenda utilizar como destino no MMI.
- ► No campo de pesquisa, clique em Enviar para veículo.
- Selecione o veículo desejado a partir do menu pendente.
- ► Clique em Enviar.

O novo endereço será guardado na sua lista de endereços myAudi, podendo ser consultado no

A designação do campo de texto depende do browser da Internet utilizado.

MMI ⇔ Página 13, Chamar destinos online no MMI.

#### (i) Aviso

Se enviar um endereço para o seu automóvel através do Google Maps, este endereço será automaticamente gravado na sua lista de endereços myAudi. Desta forma podem ser substituídos endereços eventualmente já gravados.

### Informações online

#### Criar novo feed de notícias

É possível configurar novos feeds próprios de notícias e mostrar informações personalizadas no MMI.

- Clique no separador de registo Novo feed de notícias.
- ▶ Introduza o URL do seu feed RSS pretendido.
- Clique em Continuar.
- Introduza o título pretendido do feed de notícias.
- Clique em Assinar.

O novo feed de notícias é criado, podendo agora ser chamado no MMI ⇔ *Página 14*.

É permitido o seguinte formato para criar feeds de notícias: «http://www.abx.com/rss.xml»

#### (i) Aviso

Na lista de feeds de notícias estão gravados feeds de notícias já pré-configurados.

#### Apagar feed de notícias

 Clique no símbolo x (apagar), a seguir ao respetivo feed de notícias, e confirme a pergunta de segurança.

#### Chamar feed de notícias no MMI

Selectione no MMI: Tecla MENU > Audi connect
 > Notícias online.

São apresentados todos os feeds de notícias gravados na sua conta "myAudi".

Selecione e confirme um título.

### Ligar o automóvel ao myAudi

Para alguns serviços "Audi connect" (p. ex.: Facebook), antes da primeira utilização, é necessária uma ligação à sua conta "myAudi".

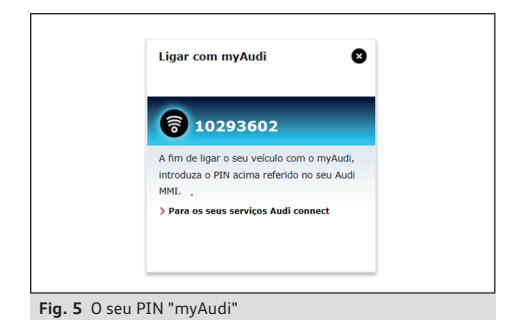

 Clique no âmbito de um serviço "Audi connect" ou na vista geral, no respetivo veículo, no símbolo (2) \$\Rightarrow Página 16, Fig. 7.

É apresentado o seu PIN "myAudi".

 Anote o seu PIN "myAudi" para a introdução no veículo.

Selecione no MMI:

- ► Tecla MENU > Audi connect > Login. Ou
- Tecla MENU > Audi connect > Tecla de comando do lado direito Login.
- Introduza o seu PIN myAudi de oito dígitos. Em alternativa, inicie sessão com os seus dados de utilizador do myAudi.

Em seguida pode importar para o MMI os dados da sua conta "myAudi" (p. ex.: imagens do destino).

#### (i) Aviso

Depois de se ter criado um automóvel, o seu PIN "myAudi" será apresentado diretamente na página inicial, após o Login.

### Outras regulações

### Gestão dos veículos

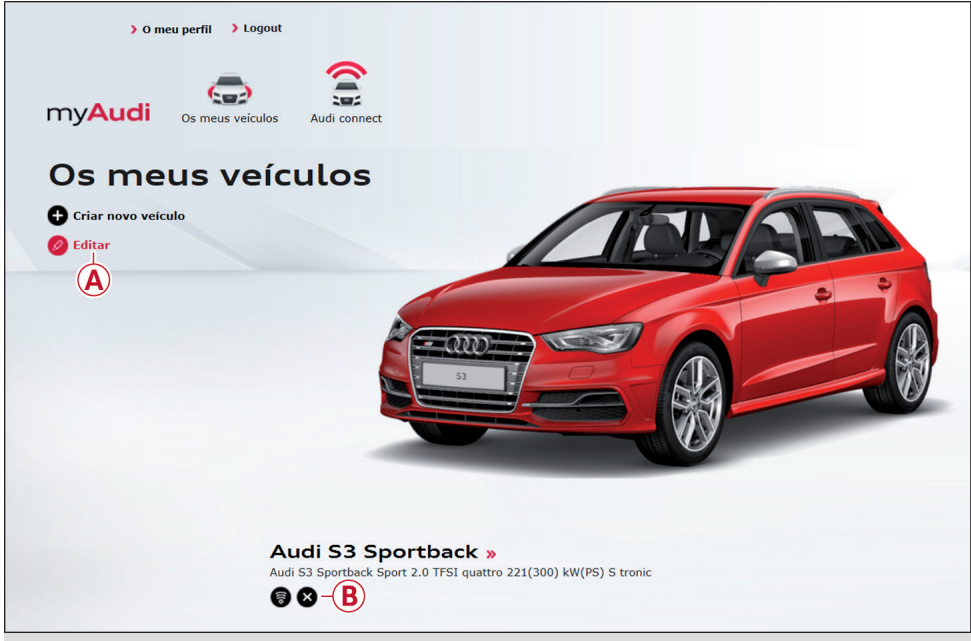

Fig. 6 Apagar o automóvel

#### Criar outro automóvel

- Clique na barra de navegação superior em 2
  Os meus veículos ⇒ Página 2, Fig. 1.
- ► Clique em Criar veículo.

Será reencaminhado para a visão geral do veículo e a janela **Criar veículo** abre-se.

- Introduza o número de chassis (NIV) do seu automóvel.
- ► Clique em Criar.
- Passado pouco tempo, confirme a mensagem que irá aparecer O veículo foi criado.

Surge o seu novo automóvel criado.

#### Apagar o automóvel

Na visão geral do veículo, clique no ponto do menu (A) Editar ⇔ *Fig. 6*.

Clique no símbolo B Apagar veículo ⇔ Fig. 6 junto do respetivo veículo e confirme a pergunta de segurança. Todos os dados gravados para o seu automóvel serão apagados.

### (i) Aviso

Encontrará o número de chassis do seu automóvel (NIV) no livrete.

# Chamar informações de estado

É possível mostrar o estado atual em todos os serviços "Audi connect".

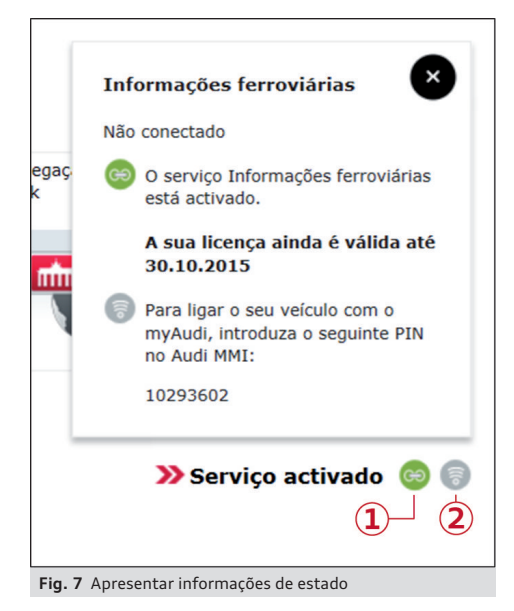

#### Apresentar informações de estado

- Clique na barra de navegação superior em 3
  Audi connect > Ir para os meus veículos ⇔ Página 2, Fig. 1.
- Clique ao lado do veículo correspondente em Mostrar serviços disponíveis.
- Clique no serviço Audi connect pretendido.
- Na barra de símbolos, clique nos símbolos 1 ou 2 ⇔ Fig. 7.

São apresentadas as seguintes informações de estado:

#### Estado de ativação do serviço Audi connect verde/cinzento: O serviço Audi connect está ativado/desativado.

Para ativar um serviço "Audi connect", tem de utilizá-lo uma vez no veículo. Após a ativação no veículo, é mostrada na sua conta myAudi a validade da licença do respetivo serviço Audi connect.

#### 2 Estado de ligação do veículo verde/cinzento:

O veículo está/não está ligado ao myAudi ⇔*Pági*na 14.

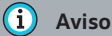

Só é necessário ativar *uma vez* um serviço em cada automóvel.

### O seu perfil "myAudi"

#### Editar dados pessoais

- ► Clique na barra de navegação superior em O meu perfil ⇔ Página 15, Fig. 6.
- ► Clique no separador **Dados pessoais**.
- Altere ou complete os dados pretendidos e clique em seguida em Gravar.

#### Edição de dados de contactos

- ► Clique no separador **Dados de contactos**.
- Altere ou complete os dados pretendidos e clique em seguida em Gravar.

#### Alterar os dados de Login

- ► Clique no separador de registo **Dados de login**.
- Altere os dados do login pretendidos e clique seguidamente em Gravar.

#### Guardar o concessionário Audi pessoal

- Clique na barra de navegação superior em O meu perfil.
- ► Clique no separador Parceiro Audi.
- Clique em Adicionar parceiro Audi e introduza os dados de contacto do seu parceiro Audi.
- Selecione o concessionário Audi correspondente a partir da visão geral.
- Clique em Guardar como o meu concessionário.

#### Apagar perfil

- Clique na barra de navegação superior em O meu perfil.
- Clique no separador Apagar o meu perfil.
- Clique novamente em Apagar o meu perfil e confirme a pergunta de segurança.

### 🕛 CUIDADO

Tenha em atenção que, ao apagar a sua conta, todos os dados guardados serão eliminados de forma permanente.

### Informações do veículo

Assim que tiver criado o seu veículo, poderá guardar outras informações e consultar detalhes do veículo.

- Na barra de navegação superior, clique em 2
  Os meus veículos ⇔ Página 2, Fig. 1 e selecione um veículo.
- ► Clique no separador **Detalhes e equipamento**.

Serão apresentadas informações exaustivas sobre o seu veículo.

#### Editar os detalhes do veículo

- ► Clique em + junto a **Detalhes do veículo**.
- Clique em Alterar dados.
- Introduza as informações desejadas referentes ao seu veículo.
- ► Confirme a sua introdução com **Gravar**.